# There are two view settings in Gmail:

# <u>Threaded Email or Conversation View-</u>

### Emails with the same topic, whether old or new, will be grouped together.

*Example:* Jane, Amy, me (2) Requested Form – >>>Hello Jane, I need the form, which can

## • <u>Standard-</u>

Emails are organized in the order they were received by default.

| Example: | Jane, Amy, me | Requested Form – >>>Hello Jane I need the form, which can | Mar 8 |
|----------|---------------|-----------------------------------------------------------|-------|
|          | Jane, Amy, me | Requested Form – >>> Hi Amy, Do you still need the        | Mar 7 |

# **Changing Email Appearance in Gmail:**

- **1.** Log into the Gmail account
- 2. Click on the GEAR at the top of the screen and select Settings from the list.

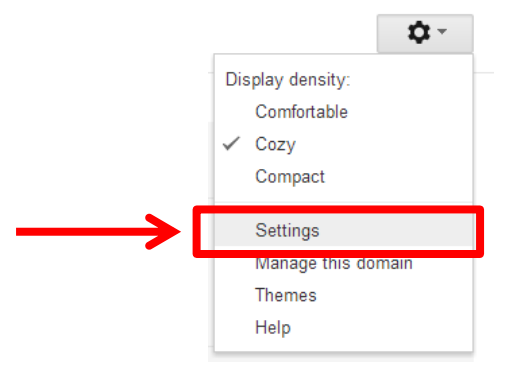

3. Under the General Tab, locate the Conversation View Section.

### Settings

| General Labels Inbox Accounts and Im                                                   | port Filters Forwarding and POP                     | /IMAP Chat Labs Offline Themes                                    |
|----------------------------------------------------------------------------------------|-----------------------------------------------------|-------------------------------------------------------------------|
| Default text style:<br>(Use the 'Remove Formatting' button on the toolbar to reset the | т - <del>т</del> - <u>А</u> - <i>Д</i> <sub>х</sub> |                                                                   |
| default text style)                                                                    | This is what your body text will look like.         |                                                                   |
| Conversation View:<br>(sets whether emails of the same topic are grouped together)     | Conversation view on Conversation view off          | Conversation View On: Threaded<br>Conversation View Off: Standard |

4. Once you have made your desired changes, make sure to click **Save Changes** at the bottom.

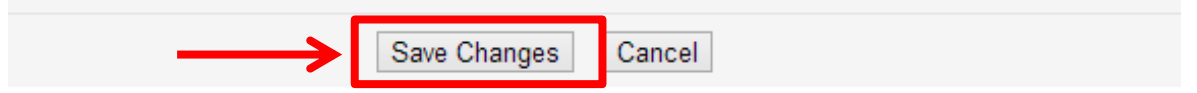